# Online International Student Application Information for Agents and Students

February 2023

**Includes digital Contract signatures** 

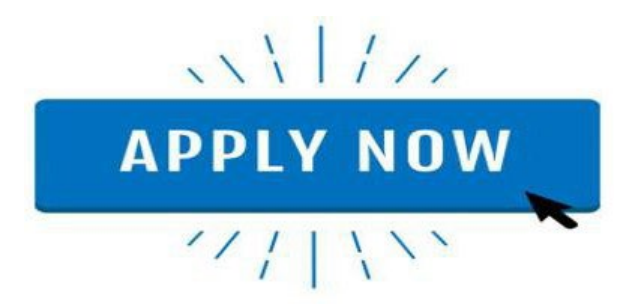

# Introduction

Cambridge High School uses eSchool's online web enrolment application form for our international student applications. This will enhance the enrolment experience for education agents and streamline the processing time for your application at our school. We encourage you to use our online application and have documented guidelines below to help you through the process.

- Applications **must** be completed in English.
- An agent or a student can start the application process.
- Each application creates a system generated *unique ID URL link* which is emailed once a draft application has been started. (Note: email addresses must be entered)
- The *unique ID URL link* can also be copied by selecting the **Copy Enrolment Link** button in the application.
- An application can be saved as a draft and returned to at any stage by clicking on the *unique ID link*.
- Once an application is fully completed click the *Submit Application* button in Section 12.

# **Start Here**

## **Step 1: Information Required**

To make the process easier, please make sure you have scanned copies of the following documents ready to upload before you begin:

- the student's current passport (if available)
- student photo (portrait photo, passport photo or similar)
- last school report (translated into English)
- insurance certificate (if available and must be in English)
- vaccination certificates (if available and must be in English)

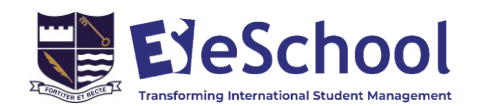

• Other Files – any other documents that form part of your application ie this could be a photo collage of the student, family and friends, or a letter introducing yourself.

### **Step 2: Start Student Application**

There are several ways to access our school's online application form:

- Click on the link <u>https://cambridge.enrol.school.nz/</u>
- Go to the international page on our school's website and click the **Apply Now** button <u>https://www.internationalstudents.school.nz/apply</u>

Once you are on Section 1 of the application form click the Let's Get Started

#### International Student Application Form

| 1                                                                         | 2                                                                                                    | 3                                                                                                  | 4                                                                                                    | 5                                                                        | 6                                             | 7                              | 8           | 9           | 10           | 11            | 12           | 13           | 14         |
|---------------------------------------------------------------------------|----------------------------------------------------------------------------------------------------|----------------------------------------------------------------------------------------------------|----------------------------------------------------------------------------------------------------|--------------------------------------------------------------------------|-----------------------------------------------|--------------------------------|-------------|-------------|--------------|---------------|--------------|--------------|------------|
|                                                                           |                                                                                                    |                                                                                                    |                                                                                                    |                                                                          |                                               |                                |             |             |              |               |              |              |            |
| forma                                                                     | ation Req                                                                                                    | uired                                                                                              |                                                                                                    |                                                                          |                                               |                                |             |             |              |               |              |              |            |
|                                                                           |                                                                                                    |                                                                                                    |                                                                                                    | 12/10                                                                    |                                               |                                |             |             |              | _             |              |              |            |
| te: It i                                                                  | s importar                                                                                                    | it that you                                                                                        | include a                                                                                                   | all relevan                                                              | it informa                                    | ition abou                     | ut the stud | lent in you | ur applicati | on. This in   | formation    | is used to e | ensure th  |
| e stud                                                                    | ent is supp                                                                                                    | orted pro                                                                                          | perly upo                                                                                                   | on arrival a                                                             | and to ma                                     | atch them                      | with suit   | able home   | estays, tead | thers and o   | ourses. Wi   | here inform  | nation is  |
| luded                                                                     | relating to                                                                                                    | health is                                                                                          | sues or le                                                                                                  | arning ne                                                                | eds, discl                                    | osure of t                     | this inform | nation will | not auton    | natically dis | squalify the | e Student fi | rom        |
| rolme                                                                     | nt. Howeve                                                                                                    | er, failure                                                                                        | to disclos                                                                                                  | e informa                                                                | ation or p                                    | roviding n                     | nisleading  | informat    | on may re    | sult in the   | withdrawa    | l of an Offe | r of Place |
|                                                                           |                                                                                                    |                                                                                                    |                                                                                                    |                                                                          |                                               |                                |             |             |              |               |              |              |            |
| termi                                                                     | nation of a                                                                                                    | Contract                                                                                           | of Enrolm                                                                                                   | nent.                                                                    |                                               |                                |             |             |              |               |              |              |            |
| termi                                                                     | nation of a                                                                                                    | Contract                                                                                           | of Enrolm                                                                                                   | nent.<br>opies of ti                                                     | ha fallowi                                    | ng dogun                       | ooste rook  | to unlo     | d before y   |               |              |              |            |
| termin<br>ease m                                                          | nation of a<br>nake sure y                                                                                               | Contract                                                                                           | of Enrolm<br>scanned c                                                                                      | nent.<br>opies of tl                                                     | he <mark>follow</mark> i                      | ng docun                       | nents read  | dy to uploa | ad before y  | /ou begin:    |              |              |            |
| termin<br>ease m<br>• you                                                 | nation of a<br>nake sure y<br>r current p                                                                                | Contract<br>ou have s<br>assport (i                                                                | of Enrolm<br>scanned co<br>f available                                                                      | nent.<br>opies of tl<br>e)                                               | he followi                                    | ng docun                       | nents read  | dy to uploa | ad before y  | ou begin:     |              |              |            |
| ease m<br>• you<br>• you                                                  | nation of a<br>nake sure y<br>r current p<br>r photo                                                                     | Contract<br>ou have s<br>assport (i                                                                | of Enrolm<br>scanned co<br>f available                                                                      | nent.<br>opies of tl<br>e)                                               | he followi                                    | ng docun                       | nents read  | dy to uploa | ad before y  | ou begin:     |              |              |            |
| termin<br>ease m<br>• you<br>• you<br>• you                               | nation of a<br>nake sure y<br>r current p<br>r photo<br>r last scho                                                      | Contract<br>You have s<br>Passport (i                                                              | of Enrolm<br>scanned co<br>f available<br>(translated                                                       | nent.<br>opies of tl<br>e)<br>d into Eng                                 | he followi<br>lish)                           | ng docun                       | nents read  | dy to uploa | ad before y  | vou begin:    |              |              |            |
| ease m<br>• you<br>• you<br>• you<br>• you                                | nation of a<br>nake sure y<br>r current p<br>r photo<br>r last schoo<br>cination ce                                      | Contract<br>rou have s<br>assport (i<br>ol report (<br>rtificate (i                                | of Enrolm<br>scanned co<br>f available<br>(translated<br>f available                                        | nent.<br>opies of tl<br>e)<br>d into Eng                                 | he followi<br>lish)                           | ng docun                       | nents read  | dy to uploa | ad before y  | rou begin:    |              |              |            |
| ease m<br>• you<br>• you<br>• you<br>• you<br>• you                       | nation of a<br>nake sure y<br>r current p<br>r photo<br>r last schoo<br>cination ce                                      | Contract<br>ou have s<br>assport (i<br>ol report (<br>rtificate (if                                | of Enrolm<br>scanned co<br>f available<br>(translated<br>f available                                        | nent.<br>opies of tl<br>e)<br>d into Eng<br>e)<br>and must               | he followi<br>(lish)                          | ng docun                       | nents read  | dy to uploa | ad before y  | You begin:    |              |              |            |
| termin<br>ease m<br>• you<br>• you<br>• you<br>• you<br>• vaco<br>• insu  | nation of a<br>nake sure y<br>r current p<br>r photo<br>r last schoo<br>cination ce<br>urance cert                       | Contract<br>ou have s<br>bassport (i<br>ol report (<br>rtificate (if<br>ificate (if a              | of Enrolm<br>scanned co<br>f available<br>(translated<br>f available<br>available a                         | nent.<br>opies of ti<br>e)<br>d into Eng<br>e)<br>and must               | he followi<br>(lish)<br>be in Eng             | ng docun<br>lish)              | nents read  | dy to uploa | ad before y  | vou begin:    |              |              |            |
| termin<br>ease m<br>• you<br>• you<br>• you<br>• vaco<br>• insu<br>ease n | nation of a<br>nake sure y<br>r current p<br>r photo<br>r last scho<br>cination ce<br>urance cert<br>ote: Fields         | Contract<br>you have s<br>passport (i<br>ol report (<br>rtificate (if<br>ificate (if a<br>marked y | of Enrolm<br>scanned co<br>f available<br>(translated<br>f available<br>available a<br>with <del>*</del> ar | nent.<br>opies of ti<br>e)<br>d into Eng<br>e)<br>and must<br>re require | he followi<br>(lish)<br>be in Eng<br>d and mu | ng docun<br>lish)<br>st be com | nents read  | dy to uploa | ad before y  | vou begin:    |              |              |            |
| termin<br>ease m<br>• you<br>• you<br>• you<br>• vaco<br>• insu<br>ease n | nation of a<br>nake sure y<br>r current p<br>r photo<br>r last schoo<br>cination ce<br>urance cert<br><b>ote:</b> Fields | Contract<br>rou have s<br>bassport (i<br>ol report (<br>rtificate (if<br>ificate (if<br>marked v   | of Enrolm<br>scanned c<br>f available<br>(translated<br>f available<br>available a<br>with $\star$ ar       | nent.<br>opies of tl<br>e)<br>d into Eng<br>e)<br>and must<br>re require | he followi<br>(lish)<br>be in Eng<br>d and mu | ng docun<br>lish)<br>st be com | nents read  | iy to uploa | ad before y  | vou begin:    |              |              |            |

### **Step 3: Human Check**

Move the slider to the right to confirm you are human. This will stop spam applications to our school.

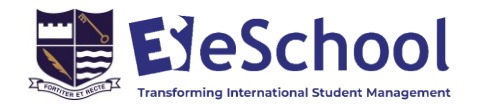

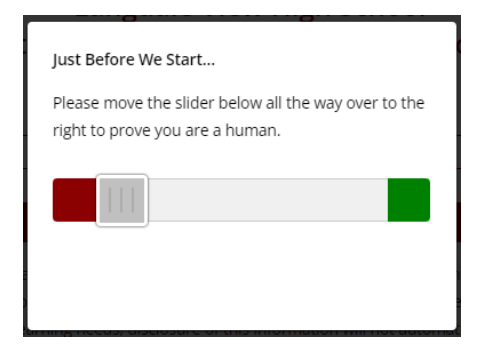

## **Step 4: Fill in Application Form – Sections 2 through to 10**

Complete each section of the application. Fields marked with a red asterisk are required and must be completed.

# Note: You can See the Appendix at the end for a description of the information required in each section of the form.

An automatic email confirming the application is in draft will be sent after details have been entered in section 2. This will provide a *unique ID URL link* and can be click on at any stage to re-access the application.

#### Save a Draft at any stage of the Application

The application can also be saved as a draft at any stage during the process and confirmation emails will be sent to the agent, student, and education provider with a *unique ID link*. To re-access the application, click on the unique ID link in the email sent.

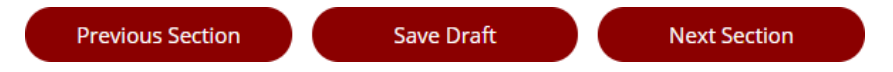

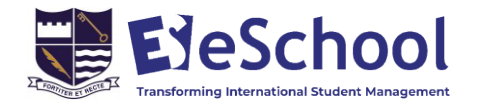

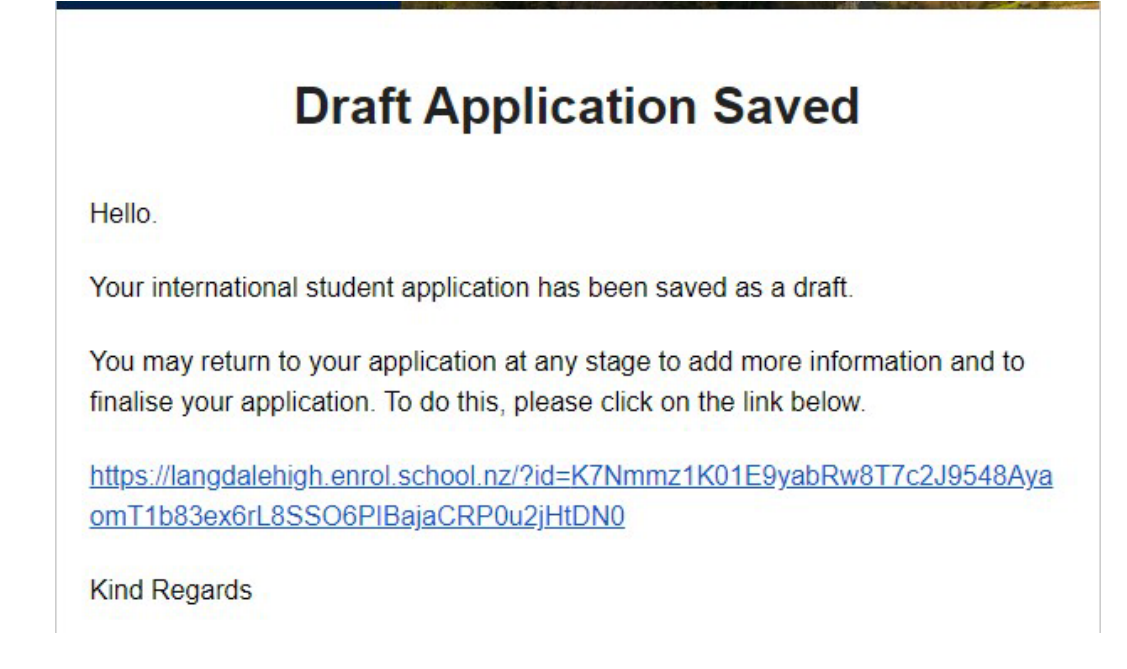

## Step 5: Upload Documents - Section 10

Upload the file attachments as required by selecting 'Choose a File' then select the Upload button.

| File Uploads                                                                         |  |
|--------------------------------------------------------------------------------------|--|
| Pessport<br>Choose Fig. No fis ensure<br>Optical                                     |  |
| Your Photo<br>Disset Pig No Be drosen<br>Uphose                                      |  |
| Last School Report (vranslated into English)<br>Criscia Filia No fla dosan<br>Upitud |  |
| Other file<br>Discos File No No discose<br>Uphad                                     |  |
| Vaccination Certificate Conset File No to show Uphod                                 |  |
| Signed Declaration (see above)<br>Course File No te docen<br>Uphoad                  |  |
| Copy of COVID-19 Vaccine Certificate<br>Descrift No file dotest<br>Upticed           |  |
| Previous Section Next Section                                                        |  |

Step 6: Read and Sign Contracts - Section 11

Please read the Declaration and Contract Documents carefully (click on the Contract document name to open the Contracts).

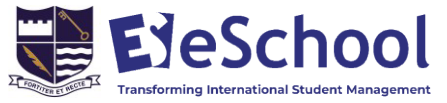

#### Complete the three signatory fields, then click the 'Sign Contracts' button.

| You MUST read the below contracts,                  | agree to them by filling out the fie   | ds below, and click the 'Sign Contracts' button. The contracts will be |
|-----------------------------------------------------|----------------------------------------|------------------------------------------------------------------------|
| generated with representative signati               | ures and emailed to you for your i     | ecords.                                                                |
| <ul> <li>Langdale View High School Enror</li> </ul> | lment Declaration                      |                                                                        |
| Contract1                                           |                                        |                                                                        |
| Contract2                                           |                                        |                                                                        |
| Contract3                                           |                                        |                                                                        |
| Parent or Legal Guardian Signatory                  | Enter a name to be used as a signature | *                                                                      |
| Relationship to Student                             | e.g. Mother, Father                    | *                                                                      |
| Student Signatory                                   | Enter a name to be used as a signature | *                                                                      |
| Once you click the button below, the                | contracts will be generated. This r    | nay take a few moments, so please be patient.                          |
|                                                     |                                        |                                                                        |
|                                                     | Sign Con                               | tracts                                                                 |
|                                                     | Sign con                               |                                                                        |
| 2019 - Control Manager Applearaith                  | Sign Con                               | tracts                                                                 |

#### Please wait while all the Contracts are being generated. An email will be sent with a link to all the signed Contracts

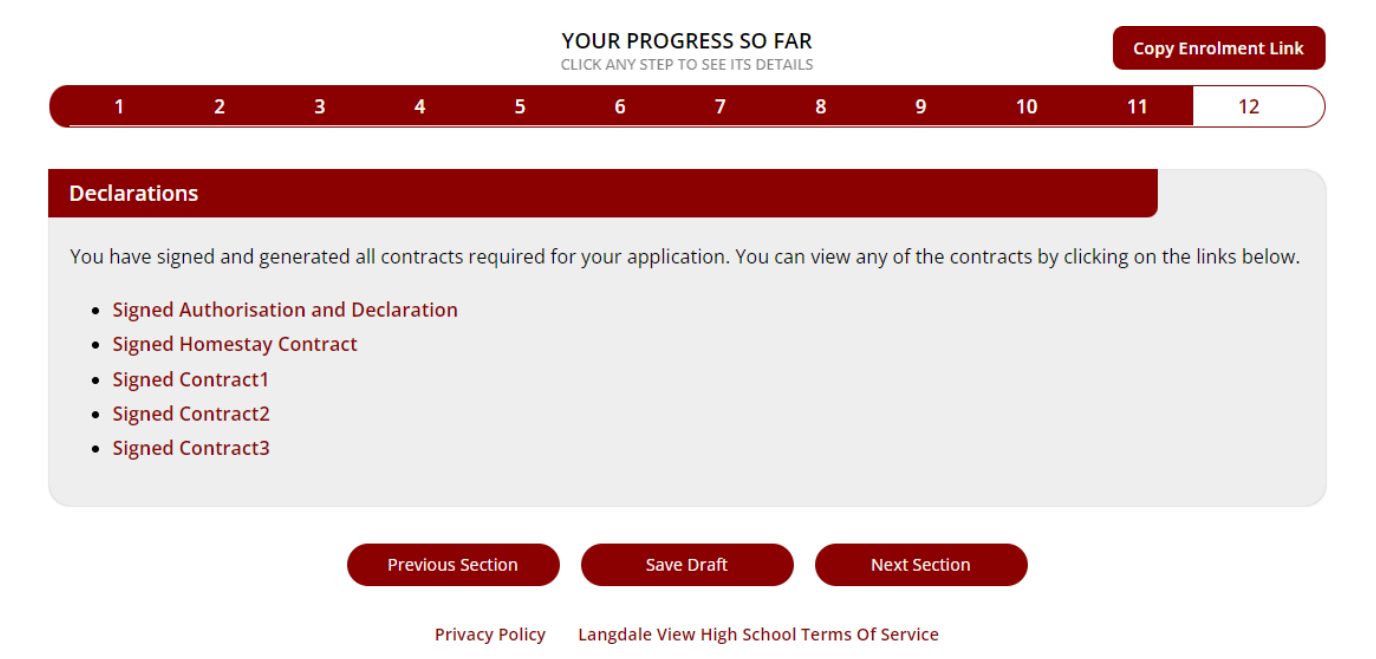

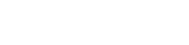

# Step 7: Submit Application - Section 12

#### Click the **Submit Application** button.

|                        |                            |                      |              |             | YOUR PRO     | GRESS SO<br>TO SEE ITS DI | FAR           |            |              | Copy E        | nrolment l |
|------------------------|----------------------------|----------------------|--------------|-------------|--------------|---------------------------|---------------|------------|--------------|---------------|------------|
| 1                      | 2                          | 3                    | 4            | 5           | 6            | 7                         | 8             | 9          | 10           | 11            | 12         |
| oplicatio              | n Ready                    |                      |              |             |              |                           |               |            |              |               |            |
|                        |                            |                      |              |             |              |                           |               |            |              |               |            |
|                        |                            |                      |              |             |              |                           |               |            |              |               |            |
| ank you,<br>oplication | your applic<br>' button be | ation is nov         | w ready to b | oe submitte | ed. Once you | ur are happ               | y with the ir | nformation | you have pro | ovided, click | the 'Subm  |
| ank you,<br>oplication | your applic<br>' button be | ation is nov<br>low. | w ready to b | oe submitte | ed. Once you | ur are happ               | y with the ir | nformation | you have pro | ovided, click | the 'Subm  |

#### Your application is now submitted.

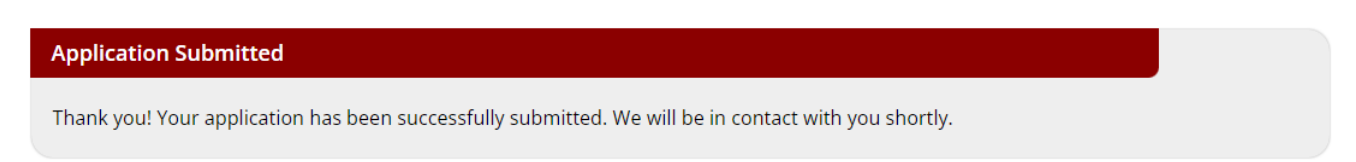

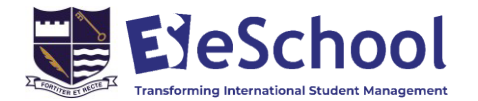

Emails will be sent as confirmation and an email with a full summary of the application will be emailed to the agent and the school.

#### Sample Email

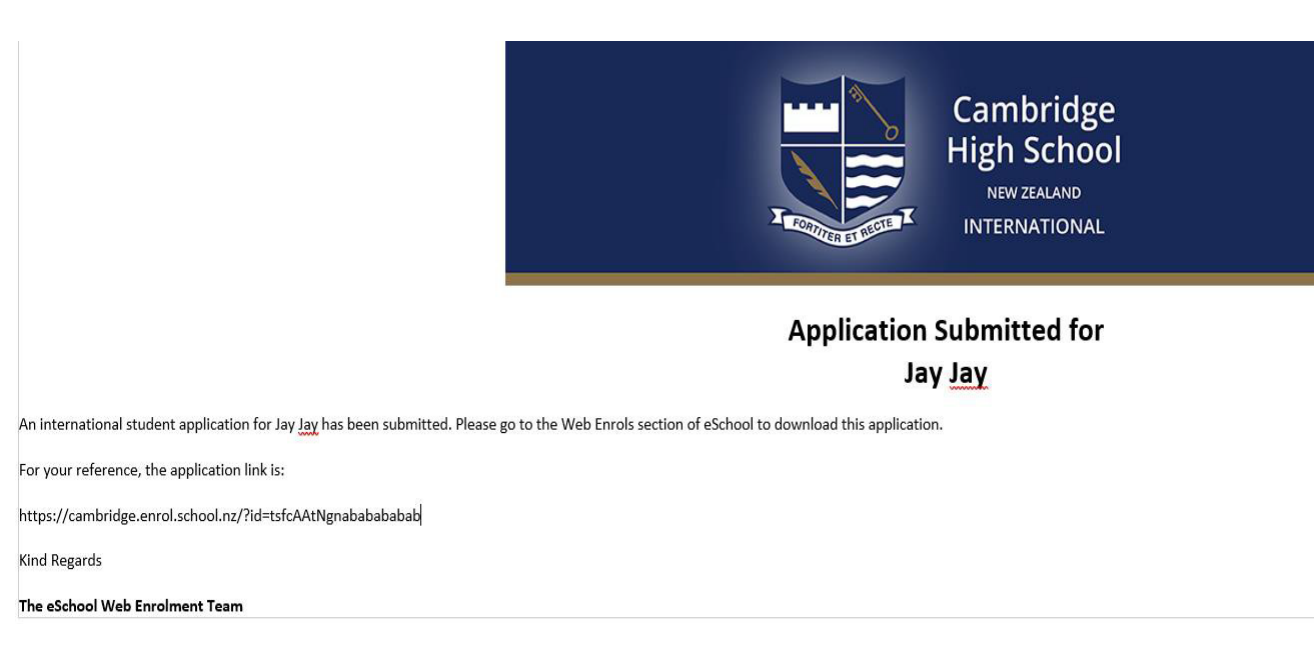

# Appendix – Summary of Online Application by Section

| Section 1:            | Information required                                            |
|-----------------------|-----------------------------------------------------------------|
| Information Required  | Human check slider                                              |
| Section 2:            |                                                                 |
| Agency Information    | Agency name                                                     |
|                       | Agent name                                                      |
|                       | Agent email                                                     |
|                       |                                                                 |
| Student Details       | First name (must be as it appears on passport)                  |
|                       | Middle names (must be as it appears on passport)                |
|                       | Family name (must be as it appears on passport)                 |
|                       | Preferred first name                                            |
|                       | Date of birth                                                   |
|                       | Country of citizenship                                          |
|                       | Gender                                                          |
|                       | Ethnicity                                                       |
|                       | First language                                                  |
|                       | Address (in home country)                                       |
|                       | Phone number (in home country)                                  |
|                       | New Zealand mobile (if you have one)                            |
|                       | Email address                                                   |
|                       | Social media address                                            |
|                       | Social media type                                               |
|                       | How long have you studied English? (years / months)             |
|                       | Level of English                                                |
|                       | Sporting interests                                              |
|                       | Cultural interests                                              |
| Section 3:            |                                                                 |
| Travel Details        | Arrival date (if available)                                     |
|                       | Passport number (if available)                                  |
|                       | Passport expiry                                                 |
|                       | National ID Number (Chinese students only)                      |
|                       | Student Visa number (if available)                              |
|                       | Student Visa issued date                                        |
|                       | Student Visa expiry date                                        |
| Previous Applications | What is the name of the school you currently attend?            |
|                       | Have you applied before (to this school)?                       |
|                       | Have you studied in New Zealand before?                         |
|                       | Has a family member or relative ever enrolled (at this school)? |
| Section 4:            | Details required:                                               |
| Parents or Legal      | First name                                                      |
| Guardian Details      | Middle names                                                    |

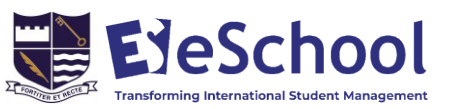

|                                                  | Family name<br>Relationship (eg mother, father, aunt, guardian)<br>Occupation<br>Current address<br>Work number<br>Mobile number<br>Email address<br>Passport number                                                                                                    |
|--------------------------------------------------|----------------------------------------------------------------------------------------------------|
| Section 5:<br>Accommodation<br>Requirements      | <ul> <li>What accommodation do you require? (Select accommodation option)</li> <li>Homestay organised by school: Write a letter to your homestay family to introduce yourself and provide Important homestay requirements eg allergies, dietary requirements</li> <li>Live with Parent/s</li> <li>Designated Caregiver (DCG) - if you are staying with a relative or close family friend – all details of the DCG are required.</li> </ul>                                                                                                    |
| Section 6:<br>Medical & Insurance<br>Information | Do you wish to purchase insurance through the school? (yes/no)<br>Please add your COVID-19 vaccination information (if available)<br>- Covid-19 Vaccine Manufacturer<br>- Date of First Vaccine<br>- Date of Second Vaccine<br>Has the student been vaccinated for any disease? (yes/no)<br>Permission is given for the school to administer Paracetamol (yes/no)<br>Permission is given for the school to administer Ibuprofen (yes/no)<br>Medical Conditions (select yes/no to a list of medical conditions)<br>Additional medical information (ie pre-existing medical conditions or an<br>illness than may affect the enrolment<br>Current Medications (list any medications being taken)<br>Allergies (list)<br>Doctor name (in home country)<br>Doctor phone |
| Section 7:<br>Emergency Contact                  | If your home country, other than your parents<br>First name<br>Last name<br>Relationship to the student<br>Phone number<br>Address<br>Email address                                                                                                    |
| Section 8:<br>Course Details                     | Study Programme (select from list)<br>When will you start? (enter dates, terms, year)<br>Select year level and subjects.<br>Learning and/or behavioural difficulties – provide details of these                                                                                                    |

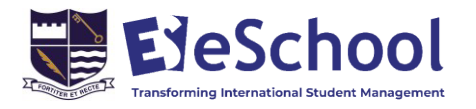

| Section 9:<br>Comments | Add anything further that the school needs to be aware of in enrolling the student as an international student |
|------------------------|----------------------------------------------------------------------------------------------------|
|                        |                                                                                                    |
| Section 10:            | Upload your supporting documents – they <b>must be</b> a PDF or PNG/JPG                                        |
| File Uploads           | format                                                                                                    |
|                        | Passport                                                                                                    |
|                        | <ul> <li>Your photo (portrait photo, passport photo or similar)</li> </ul>                                     |
|                        | <ul> <li>Last school report (translated in English)</li> </ul>                                                 |
|                        | Other file                                                                                                    |
|                        | Vaccination Certificate                                                                                        |
|                        | Signed Declaration                                                                                             |
|                        | Copy of COVID-19 Vaccine Certificate                                                                           |
| Section 11:            | Declaration and Digitally Sign Contracts                                                                       |
| Declarations           | It is important to read the Declaration and all                                                                |
|                        | Contract Documents                                                                                             |
|                        | Enter signatory details.                                                                                       |
|                        | click Sign Contracts                                                                                           |
|                        | Please wait while all Contract documents are                                                                   |
|                        | digitally signed                                                                                               |
| Section 12:            | Submit Application                                                                                             |
| Submit Application     | Email confirmations will be sent with summary and contracts                                                    |
|                        |                                                                                                    |

If you have any questions regarding the online web application, please contact us by using the

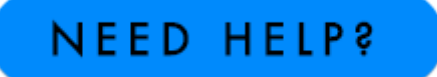

button on our website <a href="https://www.internationalstudents.school.nz/">https://www.internationalstudents.school.nz/</a>

or Contact Us: https://www.internationalstudents.school.nz/contact-us

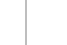

10

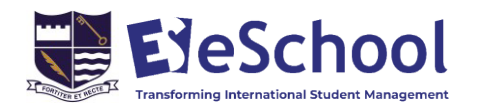